## 電子申請システムの利用方法

受付期間 令和7年7月28日(月)8:30~8月15日(金)17:00

申込手続 以下 URL または QR コードより電子申請システムにアクセスし、必要事項の入力等を 行ってください。 ※令和7年8月15日(金)午後5時までに正常に受信完了したものに限り受け付け ます。 余裕をもって申し込み手続きを完了してください。

URL: <u>https://logoform.jp/form/Wzbi/1109065</u> QR コード: **回**ない

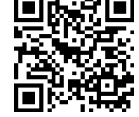

【受験申込み方法について】

| アカウント作成 | <ul> <li>・上記申込リンクのURLまたはQRコードから電子申請システムにアクセスしてください。(益城町ホームページ内の「令和7年度益城町職員採用試験案内」ページにもリンクがあります)</li> <li>・「新規アカウント登録して申請」に進み、メールアドレスを登録。</li> <li>・新規アカウント登録用メールを受信後、メールに記載のURLにアクセスし、利用者情報を登録してください。</li> </ul> |
|---------|----------------------------------------------------------------------------------------------------|
|         | <ul> <li>・作成したアカウントでログインし、試験の申し込みを行ってください。</li> </ul>                                                                                                    |
| 申し込み    | <ul> <li>・申請フォームへの入力後、「申請完了メール」が届き、申請完了です。</li> <li>※登録したアカウントのメールアドレス、パスワードは受験票</li> <li>発行に必要ですので必ず控えてください。</li> </ul>                                                                                         |
|         | <ul> <li>・不備がある場合は、登録メールアドレス宛に「申請内容のご修正の<br/>お願い」を送信します。内容を確認し修正をお願いします。</li> </ul>                                                                                                    |
|         | <ul> <li>・審査終了後、登録メールアドレス宛に「受験票発行のお知らせ」を</li> <li>送信します。</li> </ul>                                                                                                    |
| 審査完了    | ・メールに記載の URL から電子申請システムにアクセスし、電子文書<br>「受験票」をダウンロード してください。                                                                                                    |
| 受験票印刷   | ・ダウンロードした受験表を A4 サイズの白紙に印刷し、第一次試験当日に持参してください。                                                                                                    |

※システムのメンテナンス等のために受付期間中でもシステムを停止する場合があります。 その他、使用される機器の不具合や通信障害などによるトラブルについては、一切責任を 負いませんのであらかじめご了承ください。